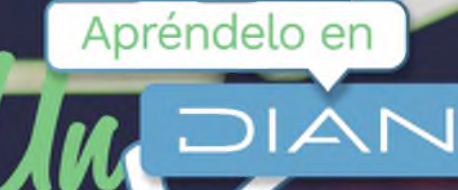

# PASO A PASO EXPEDICIÓN DEL NÚMERO DE

EXPEDICIÓN DEL NÚMERO DE IDENTIFICACIÓN DE LAS ESTRUCTURAS SIN PERSONERÍA JURÍDICA (NIESPJ) NO OBLIGADAS A INSCRIBIRSE EN EL REGISTRO ÚNICO TRIBUTARIO (RUT)

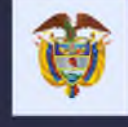

El emprendimiento es de todos

Minhacienda

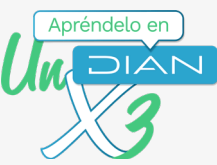

## PASO A PASO Expedición del Número de Identificación de las Estructuras sin Personería Jurídica (NIESPJ) no obligadas a inscribirse en el Registro Único Tributario (RUT)

Sigue estos pasos para el trámite de expedición del Número de Identificación de las Estructuras Sin Personería Jurídica (NIESPJ) no obligadas a inscribirse en el Registro Único Tributario (RUT)

### ¡Antes de iniciar el proceso, ten en cuenta esta información!

El administrador de la Estructura No Obligada a inscribirse en el RUT deberá autogestionar la expedición del NIESPJ, a través del Sistema de Identificación de Estructuras sin Personería Jurídica (SIESPJ).

Para poder visualizar en el menú del sistema informático de la DIAN dicha opción (SIESPJ) debes actualizar el RUT, adicionando el estado 110 "Administradores de estructuras sin personería jurídica" en la casilla 89 "Estado actual" en la hoja 2, la cual podrás autogestionar siguiendo los pasos indicados en este link:

https://www.dian.gov.co/tramitesservicios/Tramites\_Impuestos/RUT/Documents/Actualiza\_RUT\_2020.pdf

|      |                   |                            | Estado y Beneficio                            |        |
|------|-------------------|----------------------------|-----------------------------------------------|--------|
| ltem | 89. Estado actual | 90. Fecha cambio de estado | 91. Número de Identificación Tributaria (NIT) | 92. DV |
|      |                   |                            |                                               |        |
| 1    | 110               | Ano Mes Dia                |                                               | •      |
|      |                   |                            |                                               |        |
| 2    |                   | Año Mes Día                |                                               |        |
|      |                   |                            |                                               |        |
| 3    |                   | Ano Mes Dia                |                                               |        |
|      |                   |                            |                                               |        |
| 4    |                   | Afin Maa Dia               |                                               |        |
|      |                   |                            |                                               |        |
| 5    |                   | Ano Mos Oin                |                                               |        |
|      |                   |                            |                                               |        |

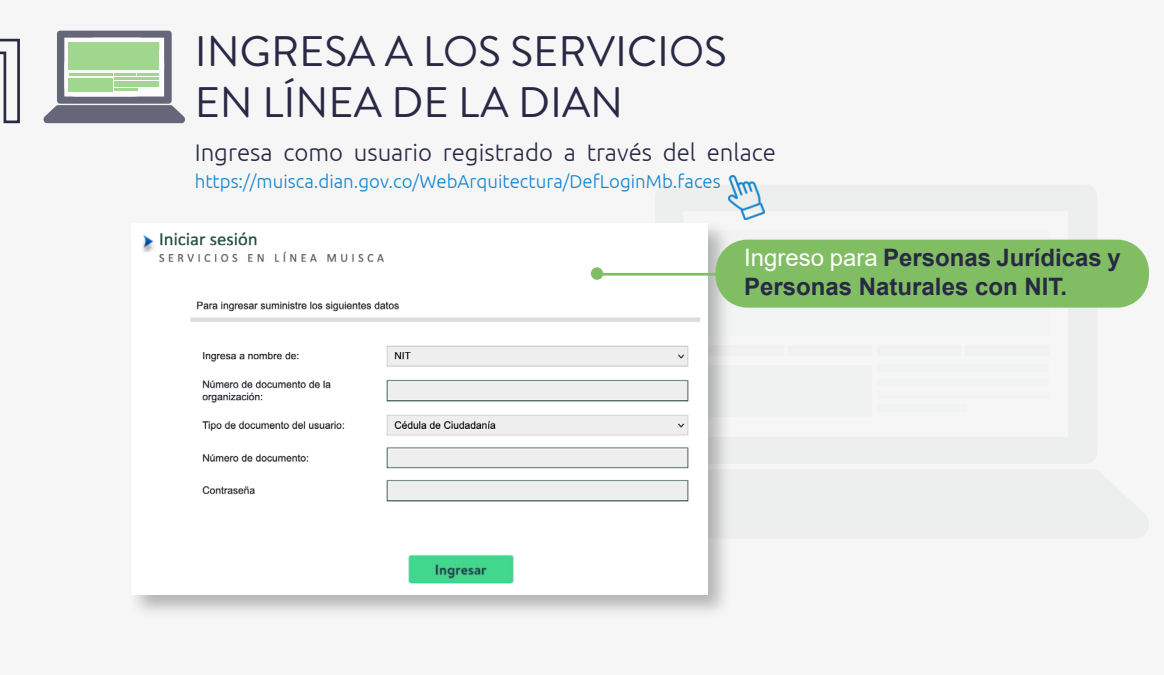

2

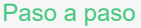

Expedición del Número de Identificación de las Estructuras sin Personería Jurídica (NIESPJ) no obligadas a inscribirse en el Registro Único Tributario (RUT)

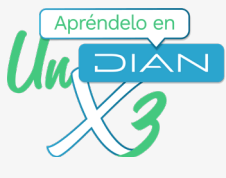

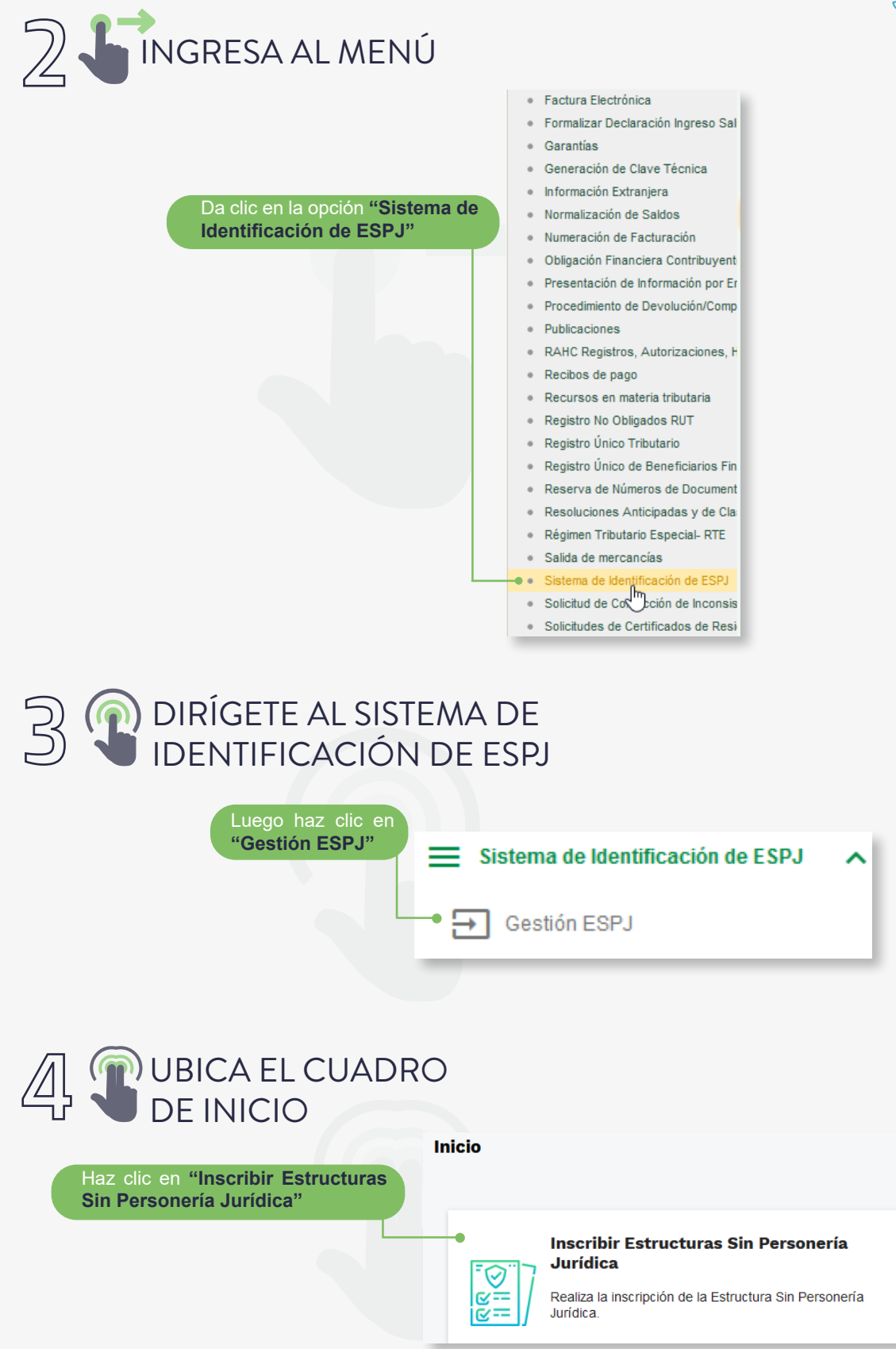

3

#### Paso a paso

Expedición del Número de Identificación de las Estructuras sin Personería Jurídica (NIESPJ) no obligadas a inscribirse en el Registro Único Tributario (RUT)

| Apréndelo en |
|--------------|
| MAICAN       |
| 2            |
| /\)          |

| intori                            | nación de la Estructura S                                                                                                    | n Personería Jurídica                                                                                                    |                                                                                                    |                                                                                                    |                                                                   |   |
|-----------------------------------|----------------------------------------------------------------------------------------------------|----------------------------------------------------------------------------------------------------|----------------------------------------------------------------------------------------------------|----------------------------------------------------------------------------------------------------|-------------------------------------------------------------------|---|
| Tipo d                            | e Estructura Sin Personería Jurídica<br>Ilecciona el tipo de estructura                                                                |                                                                                                    | Nombre de la Estructura Sin Per                                                                                                    | sonería Jurídica                                                                                                    |                                                                   |   |
| Identifi                          | icador asignado por el administrador                                                                                                   |                                                                                                    | NIESPJ asignado por la DIAN                                                                                                    |                                                                                                    |                                                                   |   |
| Escha                             | cribe aquí el identificador<br>de creación                                                                                             |                                                                                                    | Fecha de terminación                                                                                                    | DIAN                                                                                                    |                                                                   | K |
| Fecha                             | inicio de administración                                                                                                    |                                                                                                    | E Eccha fin de administración                                                                                                    |                                                                                                    | ۵                                                                 |   |
|                                   |                                                                                                    |                                                                                                    | <u>ت</u>                                                                                                    |                                                                                                    | 2                                                                 |   |
| Continu                           | Salir                                                                                                    |                                                                                                    |                                                                                                    |                                                                                                    |                                                                   |   |
| De<br>Pe                          | espués de diligencia<br>ersonería jurídica <b>d</b>                                                                                    | ar la información de<br><mark>a clic en el botón</mark> "                                                                                                    | la Estructura Sin<br>Continuar".                                                                                                    |                                                                                                    |                                                                   |   |
|                                   |                                                                                                    | т                                                                                                    |                                                                                                    |                                                                                                    |                                                                   |   |
|                                   | La fe                                                                                                    | ha de terminación c                                                                                                    | e <b>n cuenta!</b><br>de la ESPJ no se d                                                                                                    | ebe incluir en                                                                                                    |                                                                   |   |
|                                   | el reg                                                                                                    | istro inicial.                                                                                                    |                                                                                                    |                                                                                                    |                                                                   |   |
|                                   |                                                                                                    |                                                                                                    |                                                                                                    |                                                                                                    |                                                                   |   |
|                                   |                                                                                                    |                                                                                                    |                                                                                                    |                                                                                                    |                                                                   |   |
|                                   |                                                                                                    |                                                                                                    | - 1 31 1 1 1                                                                                                    |                                                                                                    |                                                                   |   |
| ก                                 |                                                                                                    |                                                                                                    |                                                                                                    |                                                                                                    |                                                                   |   |
|                                   | CARGA E<br>SOPORTI                                                                                                    |                                                                                                    |                                                                                                    |                                                                                                    |                                                                   |   |
|                                   | CARGA E<br>SOPORTI                                                                                                    | LDOCO/WE                                                                                                    |                                                                                                    |                                                                                                    |                                                                   |   |
|                                   | CARGA E<br>SOPORTI<br>Cargar documento so<br>Carga el documento soporte cor                                                            | porte                                                                                                    | sumento debe tener un peso máx                                                                                                    | timo de 50 MB y el formato de                                                                                                    | be ser PDF.                                                       |   |
|                                   | CARGA E<br>SOPORTI<br>Cargar documento so<br>Carga el documento soporte cor<br>Cargar documento                                        | espondiente a la inscripción. Este doc                                                                                                    | cumento debe tener un peso máx                                                                                                    | imo de 50 MB y el formato de                                                                                                    | be ser PDF.                                                       |   |
|                                   | CARGA E<br>SOPORTI                                                                                                    | espondiente a la inscripción. Este doc                                                                                                    | cumento debe tener un peso mán<br>Carga<br>clic en                                                                                                | imo de 50 MB y el formato de<br>los documento:<br>el botón.                                                                        | be ser PDF.                                                       |   |
|                                   | CARGA E<br>SOPORTI<br>Cargar documento so<br>Carga el documento soporte cor<br>Cargar documento<br>Cargar documento<br>Cargar registro | espondiente a la inscripción. Este doc                                                                                                    | cumento debe tener un peso máo<br>Carga<br>clic en                                                                                                | imo de 50 MB y el formato de<br>los documento:<br>el botón.                                                                        | be ser PDF.                                                       |   |
|                                   | CARGA E<br>SOPORTI<br>Cargar documento so<br>Carga el documento soporte cor<br>Cargar documento<br>Generar registro Salir              | espondiente a la inscripción. Este doc                                                                                                    | cumento debe tener un peso mán<br>Carga<br>clic en                                                                                                | timo de 50 MB y el formato de<br>los documentos<br>el botón.                                                                       | be ser PDF.                                                       |   |
|                                   | CARGA E<br>SOPORTI                                                                                                    | DOCONTE  porte  porte  DECISTOC                                                                                                    | cumento debe tener un peso máx<br>Carga<br>clic en                                                                                                | timo de 50 MB y el formato de<br>los documentos<br>el botón.                                                                       | be ser PDF.                                                       |   |
| 7                                 | CARGA E<br>SOPORTI                                                                                                    | soorte espondiente a la inscripción. Este doc                                                                                                    | currento debe tener un peso máx<br>Carga<br>clic en                                                                                               | timo de 50 MB y el formato de<br>los documentos<br><b>el botón.</b>                                                                | be ser PDF.                                                       |   |
| 7                                 | CARGAE<br>SOPORTI                                                                                                    | REGISTRC<br>Cargar documento sop                                                                                                    | cumento debe tener un peso máb<br>Carga<br>clic en                                                                                                | imo de 50 MB y el formato de<br>los documentos<br>el botón.                                                                        | be ser PDF.                                                       |   |
| 7                                 | CARGAE<br>SOPORTI                                                                                                    | Cargar documento soporte Cargar documento soporte                                                                                                    | cumento debe tener un peso máx<br>Carga<br>clic en                                                                                                | timo de 50 MB y el formato de<br>los documento:<br>el botón.                                                                       | be ser PDF.<br>s dando                                            |   |
| 7                                 | CARGA E<br>SOPORTI                                                                                                    | Cargar documento soporte Cargar documento Cargar documento Cargar documen | cumento debe tener un peso máx<br>Carga<br>clic en                                                                                                | timo de 50 MB y el formato de<br>los documentos<br>el botón.                                                                       | be ser PDF.<br>s dando                                            |   |
| 7                                 | CARGA E<br>SOPORTI                                                                                                    | Cargar documento soporte Cargar documento soporte Cargar documento soporte Cargar documento soporte corre formato debe ser PDF. Cargar documento soporte corre formato debe ser PDF. Cargar documento cargado                                                                                                    | cumento debe tener un peso máx<br>Carga<br>clic en                                                                                                | timo de 50 MB y el formato de<br>los documentos<br>el botón.                                                                       | be ser PDF.<br><b>5 dando</b><br>máximo de 50 MB y el             |   |
| Después                           | CARGAE<br>SOPORTI                                                                                                    | Cargar documento soport Cargar documento soport Cargar documento soport Cargar documento soport Cargar documento No Radicado No Radicado                                                                                                    | cumento debe tener un peso mái<br>Carga<br>clic en<br>porte<br>espondiente a la inscripción. Este                                                 | imo de 50 MB y el formato de<br>los documento:<br>el botón.<br>documento debe tener un peso                                        | be ser PDF.<br>s dando<br>máximo de 50 MB y el                    |   |
| Después<br>informacie<br>botón "G | CARGA E<br>SOPORTI                                                                                                    | espondiente a la inscripción. Este doc<br>espondiente a la inscripción. Este doc<br>REGISTRCC<br>Cargar documento soporte corre<br>formato debe ser PDF.<br>Cargar documento<br>Documento Cargado<br>No Radicado<br>29220                                                                                                    | cumento debe tener un peso már<br>Carga<br>clic en<br>Corte<br>espondiente a la inscripción. Este<br>Nombre Documento<br>DIAN-26871000002900.pdf  | timo de 50 MB y el formato de<br>los documento:<br>el botón.<br>documento debe tener un peso<br>Fecha de Carga<br>21/01/2022 02:13 | be ser PDF.<br><b>5 dando</b><br>máximo de 50 MB y el<br>Acciones |   |
| Después<br>informaci<br>botón "G  | CARGA E<br>SOPORTI                                                                                                    | Cargar documento soporte Cargar documento soporte Cargar documento soporte corre Cargar documento soporte corre Cargar documento Cargado No Radicado 29220 1 total                                                                                                    | currento debe tener un peso máx<br>Carga<br>clic en<br>Corte<br>espondiente a la inscripción. Este<br>Nombre Documento<br>DIAN-26871000002900.pdf | imo de 50 MB y el formato de<br>los documento:<br>el botón.<br>documento debe tener un peso<br>Fecha de Carga<br>2101/2022 02:13   | be ser PDF. S dando máximo de 50 MB y el                          |   |

#### Paso a paso

Expedición del Número de Identificación de las Estructuras sin Personería Jurídica (NIESPJ) no obligadas a inscribirse en el Registro Único Tributario (RUT)

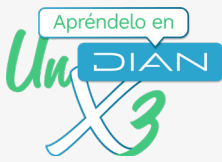

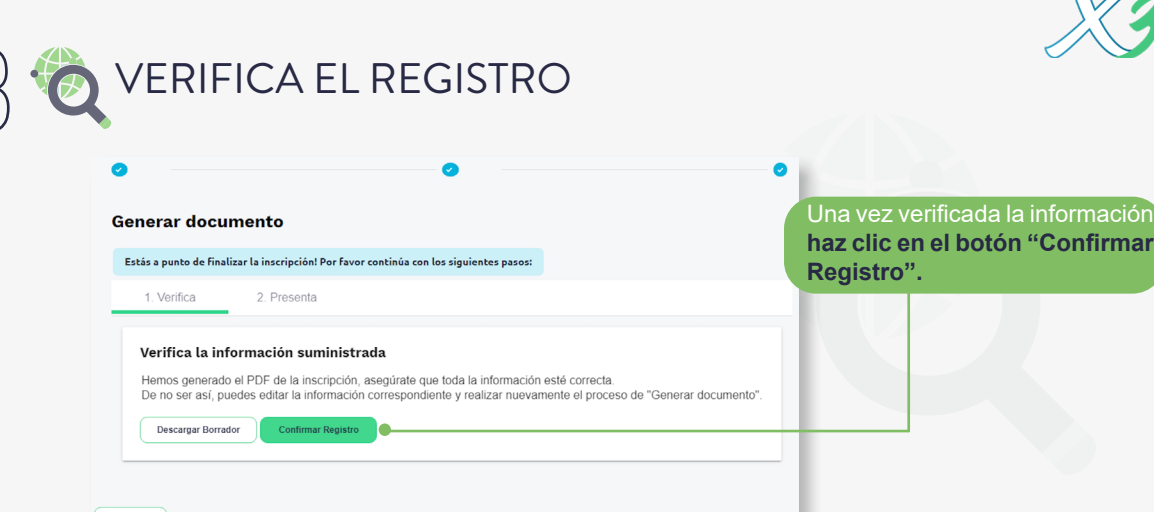

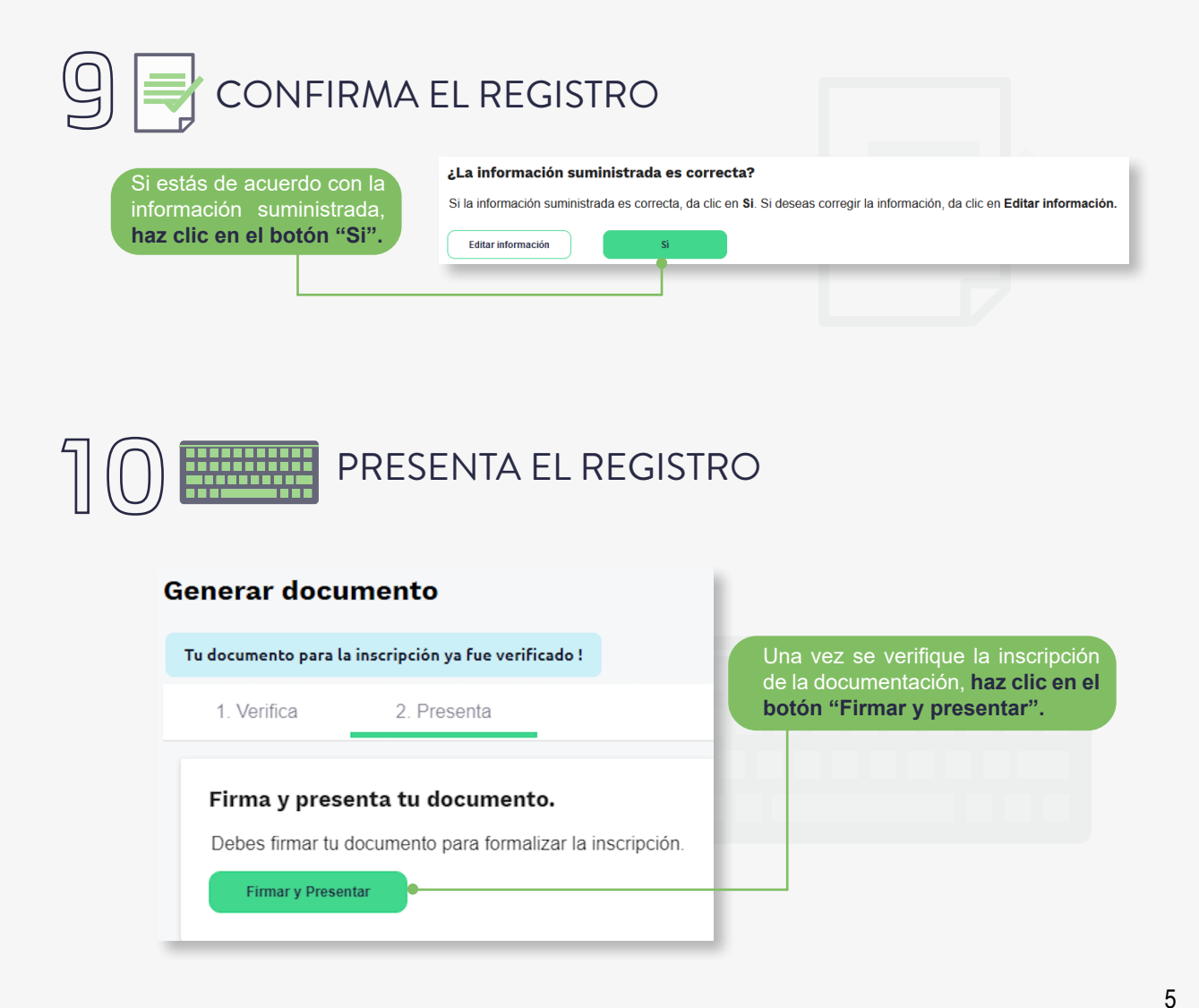

#### Paso a paso

Expedición del Número de Identificación de las Estructuras sin Personería Jurídica (NIESPJ) no obligadas a inscribirse en el Registro Único Tributario (RUT)

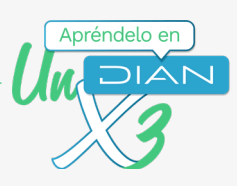

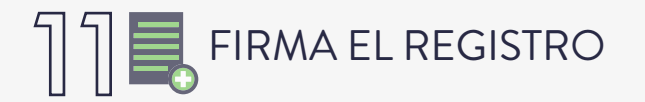

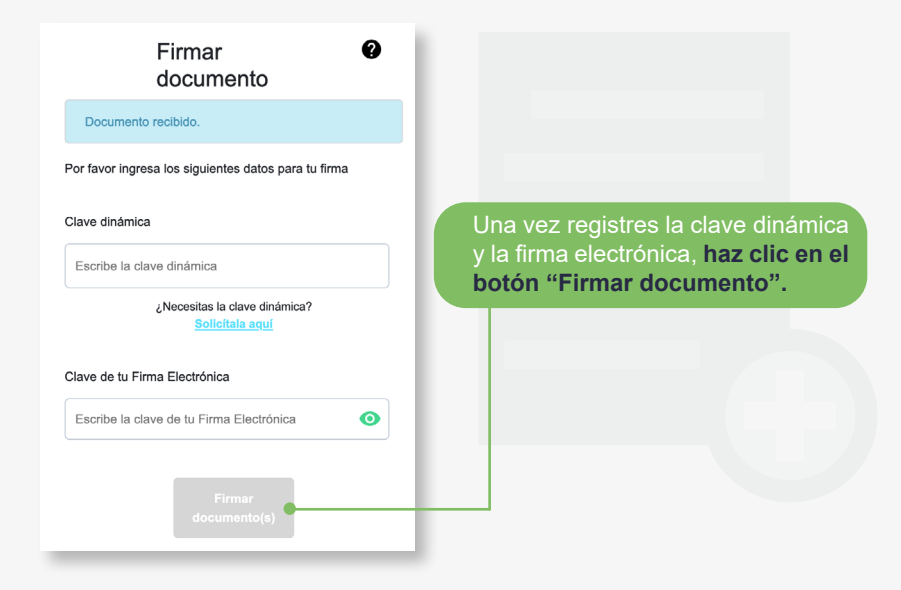

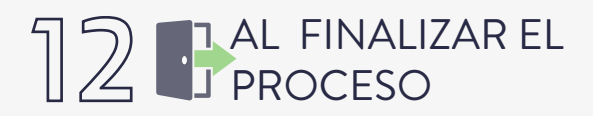

El sistema te generará el PDF con la presentación del Formato 2706 "Registro de Estructuras sin Personería Jurídica No Obligadas a Inscripción en el RUT" el cual te mostrará el NIESPJ asignado.